|  |                                             | Screenshot |  |
|--|---------------------------------------------|------------|--|
|  | Log into CANVAS via an online browser (Go   |            |  |
|  | Chrome, Safari, Internet Explorer, etc.).   |            |  |
|  |                                             |            |  |
|  | NOTE: We encourage students to go to Canvas |            |  |
|  | by logging in through their MyHartnell      |            |  |
|  | dashboard.                                  |            |  |

| 4 | On the bottom right side of the Dashboard, | Soledad tor Sea<br>Jan 29 at 11:14am                                                                                                    |           | https://hartnellcommunitycollege.box.com/                                       |
|---|--------------------------------------------|----------------------------------------------------------------------------------------------------|-----------|---------------------------------------------------------------------------------|
|   | you should see "View Grades".              | Ouir 1     Intro to Che Paych Spring     202%     Intro to Che Paych Spring     202%     Solution     Solution     Solution     Solution     Solution     Solution     Solution                                                    |           | s/h9nxj3sf3r7bfgidq0w5ei547j58pwcp                                              |
|   |                                            | Recent Feedback<br>10 Things<br>About Mel<br>ENG-2<br>10 out of 10<br>"We are so lucky to have you in this<br>community. Share you<br>assignment. When you in this<br>orderful details                                             |           |                                                                                 |
|   |                                            | Welcome Survey (due no lister<br>than Wednesday to heldway ou<br>spot in this class) ENG-2 S out of 5 'Hi Zahra, Welcome to our Englage 2 community! I am so glad you are here.<br>Thank you for taking the time to<br>share a L." |           |                                                                                 |
|   |                                            | Welcome Grine Statution PSY-14 Section 2164 240 - 405PM 10 out of 10 Welcome! I hope ysl@micy our class, and it meets all of your expectations!*                                                                                   |           |                                                                                 |
| 5 | Click on the course.                       | Courses I'm Taking                                                                                                    |           | https://hartnellcommunitycollege.box.com/<br>s/n21b23w61cclzai7ftdt6pgh57y4dvid |
|   |                                            | Soleginter                                                                                                    | "no graue |                                                                                 |
|   |                                            | King City Education Center                                                                                                    | nograde   |                                                                                 |
|   |                                            | EOPS Spring 2024                                                                                                    | no grade  |                                                                                 |
|   |                                            | Critical Thinking and Writing                                                                                                    | 100%      |                                                                                 |
|   |                                            | Elementary Statistics                                                                                                    | e gra     |                                                                                 |
|   |                                            | United States History A                                                                                                    | no grade  |                                                                                 |
|   |                                            | Intro to Bio Psych Spring 2024                                                                                                    | 100%      |                                                                                 |
|   |                                            | Child Psychology                                                                                                    | 97.14%    |                                                                                 |

| 6 | Take a screenshot of your grades for each     | https://hartnellcommunitycollege.box.com/  |
|---|-----------------------------------------------|--------------------------------------------|
|   | course you are enrolled in making sure your   | <u>s/tud9vcnnv8jx51firueiiek9l7uq1qm</u> 3 |
|   | studentname is visible on the upper left hand |                                            |
|   | corner.                                       |                                            |
|   |                                               |                                            |
|   |                                               |                                            |
|   |                                               |                                            |
|   |                                               |                                            |
|   |                                               |                                            |
| 7 | Upload the document to the rogress Report     |                                            |
|   |                                               |                                            |

3 Confirm through DUO you are logging in to your student account.

Take a screenshot of your course title, stude name, and grade.

6

https://hartnellcommunitycollege.box.com/ s/tud9vcnnv8jx51firueiiek9l7uq1qm3